## DOCULIVERY Quick-Start Guide

## **Doculivery Quick-Start Guide**

This guide provides you with the basic quick-start information needed to log in and access your electronic documents in no time at all. The instructions below highlight the steps for logging into the Doculivery system with a unique User ID and Password to access your online documents and setup notification options with just a few quick clicks!

## **Getting Started**

Point your internet browser to the following url:

doculivery.com/oshkosh

1. Enter your User ID 1. Your USER ID is: Your employee ID number. (Note: this is numeric only. Do not use any letters or zeros that come before your employee ID number.)

Example:

Employee ID Number: U012345 Doculivery User ID: 12345

2. Enter your Password 2. Your initial PASSWORD is: The first letter of your first name, the first four letters of your last name, IN ALL CAPITAL LETTERS, and the last four digits of your Social Security Number (SSN).

Example:

First Name: John Last Name: Smith SSN: 123-45-6789 Initial Password: JSMIT6789

## 3. Click the Log In button 3.

- 4. Once logged in, you will be prompted to **answer (5) security questions** 4 which will be used for future reference if you ever need to reset your password.
- After you have answered the security questions you will be prompted to change your password
- 6. After you have answered the security questions, you will see the main screen which is organized by tabs. Click on the Pay Stubs tab6 to see a list of all pay dates for which you have a pay stub.
- 7. To see the entire pay stub for a particular date, click on the view icon in the Click To View column 7 on the left side of the screen.
- 8. To to set up notifications, click on the Pay Stubs tab 6. On the right side of the screen,
  8 select the appropriate bar to setup email or text message notifications.

| User ID:  | User ID help information will appear here when you visit the url.                    |
|-----------|--------------------------------------------------------------------------------------|
|           | 1                                                                                    |
| Password: | Password help information will appear here when you visit the url noted in step one. |
|           |                                                                                      |

| PLEASE ANSWER 5 SECURITY QUESTIONS.     |                     |                                       |                    |  |
|-----------------------------------------|---------------------|---------------------------------------|--------------------|--|
| 1) Where did you grow up?               | *                   | 1                                     | Save               |  |
| 2)                                      |                     |                                       |                    |  |
| 3)                                      |                     |                                       |                    |  |
| 4)<br>s)                                |                     |                                       |                    |  |
| ¥1                                      |                     |                                       |                    |  |
|                                         | PLEASE CH/          | INGE YOUR PASSWORD.                   |                    |  |
| Enter Old Password:                     |                     |                                       |                    |  |
| Your password must be at least eight ch | haracters in length | and contain at least one digit, one u | ipper case letter. |  |
| Enter New Password:                     |                     |                                       |                    |  |
| Confirm New Password:                   |                     |                                       |                    |  |
|                                         |                     |                                       |                    |  |
|                                         | PLEASE ENTE         | R YOUR EMAIL ADDRESS.                 |                    |  |
| Email Address:                          |                     |                                       |                    |  |
|                                         |                     | 214                                   |                    |  |

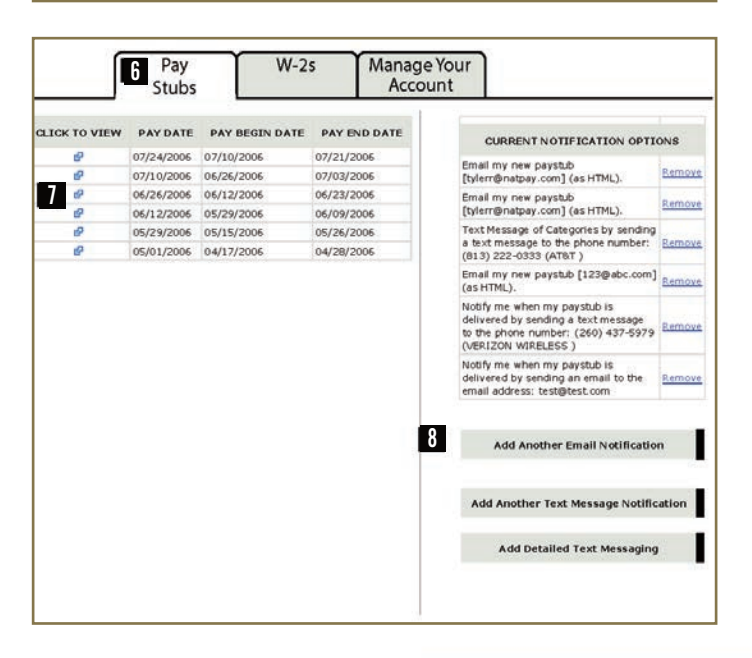

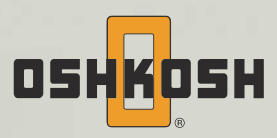